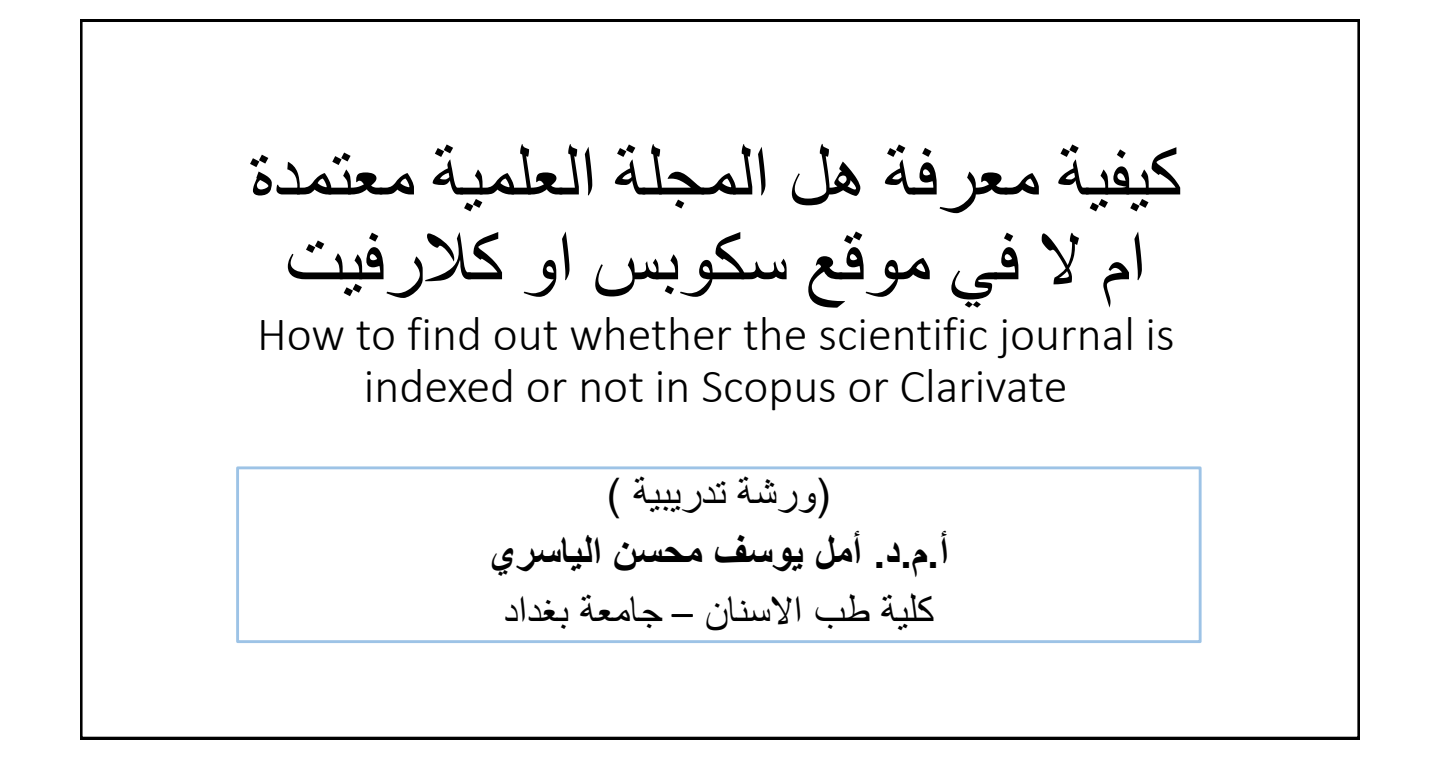

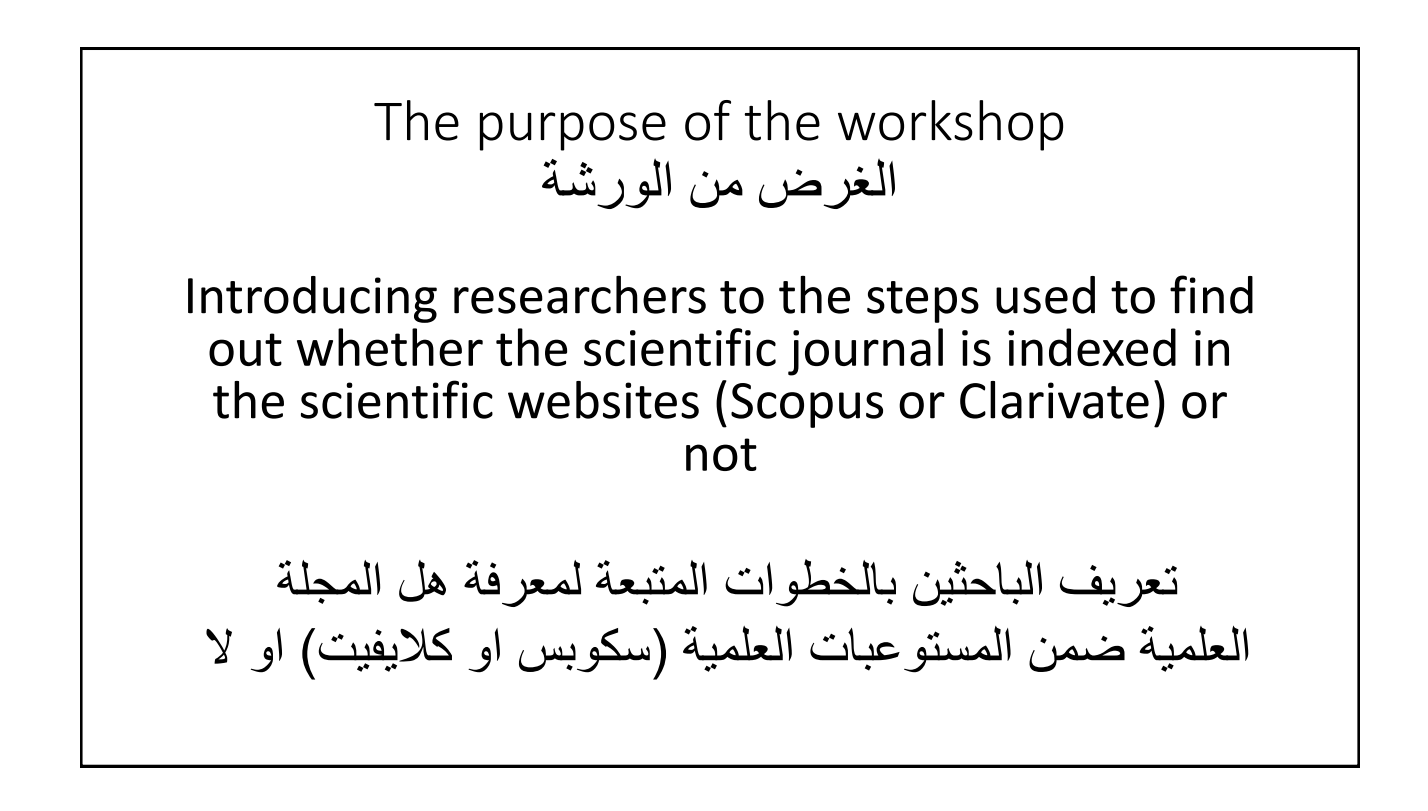

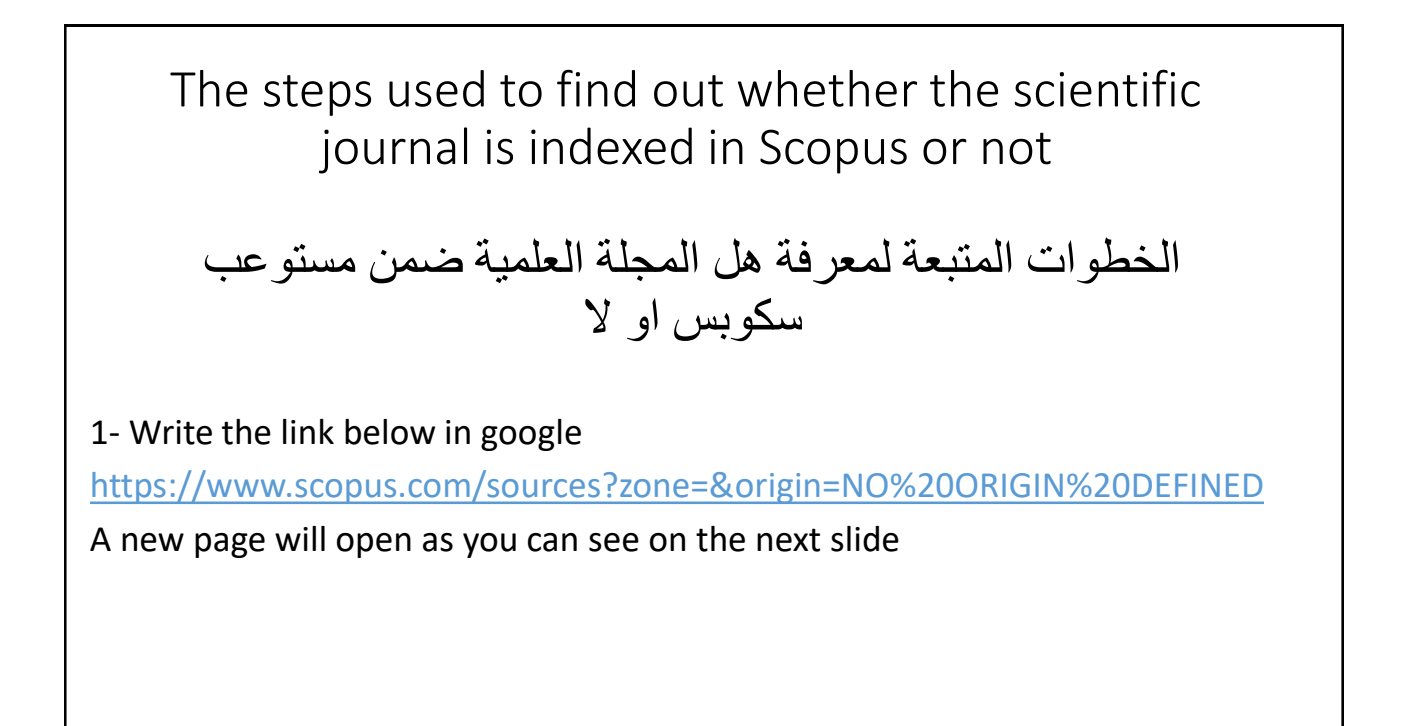

| Amal Y. Al-Yasiri, Ph.D Google | × Scopus preview - Scopus - Sc                                                                                                    | ourc ×                                      | +                                              |                                                                                                    |                                                                            |                                  |                        |                        |                                                                                                    |                   | $\vee$                              | - 0    | J    |
|--------------------------------|----------------------------------------------------------------------------------------------------|---------------------------------------------|------------------------------------------------|----------------------------------------------------------------------------------------------------|----------------------------------------------------------------------------|----------------------------------|------------------------|------------------------|----------------------------------------------------------------------------------------------------|-------------------|-------------------------------------|--------|------|
| → C   scopus.com               | sources?zone=&origin=NO%20OR                                                                                                    | ligin%20E                                   | DEFINED                                        |                                                                                                    |                                                                            |                                  |                        | Q L                    | 8 ★                                                                                                    | 0 1               | • 🔤 🖻 🍐                             | * 🛛    | ۲    |
| Scopus Preview                 |                                                                                                    |                                             |                                                |                                                                                                    |                                                                            |                                  | Q Author               | Search Sourc           | es (7                                                                                                    | ) 盒               | Create accoun                       | t Sigr | ı in |
|                                | Sources                                                                                                    |                                             |                                                |                                                                                                    |                                                                            |                                  |                        |                        |                                                                                                    |                   |                                     |        |      |
|                                | Title                                                                                                    | Enter title                                 | :                                              |                                                                                                    | Find                                                                       | sources                          |                        |                        |                                                                                                    |                   |                                     |        |      |
|                                | i Improved Citescore<br>We have updated the CiteScore<br>of research impact, earlier. The i<br>previous CiteScore years (ie. 20)<br>View CiteScore methodology. | methodolog<br>updated met<br>18, 2017, 2016 | gy to ensure a<br>thodology wi<br>.6). The pre | I more robust, stable and comprehensive metric:<br>III be applied to the calculation of CiteScore, as we<br>vious CiteScore values have been removed and ar | which provides an inv<br>Il as retroactively for<br>1e no longer available | dication<br>: all<br>:.          |                        |                        |                                                                                                    | ×                 |                                     |        |      |
|                                | Filter refine list                                                                                                    |                                             | 44,034                                         | ŧ results                                                                                                    |                                                                            | 🛃 Download Scopur                | s Source List          | ① Learn more about     | Scopus Sour                                                                                                    | rce List          |                                     |        |      |
|                                | Apply Clear filters                                                                                                    |                                             |                                                | ✓ ☐ Export to Excel ☐ Save to source list                                                                                                    |                                                                            |                                  |                        | View metrics for year  | 2021                                                                                                    | ~                 |                                     |        |      |
|                                | Display options                                                                                                    | ^                                           |                                                | Source title $\psi$                                                                                                    | CiteScore 🗸                                                                | Highest percentile               | Citations<br>2018-21 J | Documents<br>2018-21 J | % Cited ↓                                                                                                    | >                 |                                     |        |      |
|                                | Display only Open Access journals                                                                                                    |                                             | _                                              |                                                                                                    |                                                                            | ·                                |                        |                        | Image: Source List     aut Scopus Source List     aut Scopus Source List     aut Scopus Source List     91   90   76   Activate Windows:   25   Go to Settings to activate Windows:   21*C Partly cloudy |                   |                                     |        |      |
|                                | Counts for 4-year timetrame     No minimum selected                                                                                                    |                                             | 1                                              | Ca-A Cancer Journal for Clinicians                                                                                                    | 716.2                                                                      | 99%<br>1/360                     | 76,632                 | 107                    | 91                                                                                                    |                   |                                     |        |      |
|                                | O Minimum citations                                                                                                    |                                             |                                                |                                                                                                    |                                                                            | Oncology                         |                        |                        |                                                                                                    |                   |                                     |        |      |
|                                | O Minimum documents                                                                                                    |                                             | <b>«</b> 🗌 2                                   | Nature Reviews Molecular Cell Biology                                                                                                    | 140.9                                                                      | 99%<br>1/386                     | 28,743                 | 204                    | 90                                                                                                    |                   |                                     |        |      |
|                                | Citescore highest quartile                                                                                                    |                                             |                                                |                                                                                                    |                                                                            | Molecular Biology                |                        |                        |                                                                                                    |                   |                                     |        |      |
|                                |                                                                                                    |                                             | 177.0                                          | The Locat                                                                                                    | 115.3                                                                      | 99%                              | 198,711                | 1,723                  | 76                                                                                                    |                   |                                     |        |      |
|                                | Show only titles in top 10 percent                                                                                                    |                                             | □ 3                                            | The Lancer                                                                                                    |                                                                            | 1/6/0                            |                        |                        |                                                                                                    |                   |                                     |        |      |
|                                | Show only titles in top 10 percent                                                                                                    |                                             | L 3                                            | The Lancer                                                                                                    |                                                                            | General Medicine                 |                        |                        |                                                                                                    | Active            | ate Windows                         |        |      |
|                                | Show only titles in top 10 percent                                                                                                    |                                             | 4                                              | New England Journal of Medicine                                                                                                    | 110.5                                                                      | General Medicine                 | 261,485                | 2,367                  | 85                                                                                                    | Activa<br>Go to S | ate Windows<br>lettings to activate |        |      |
|                                | Show only titles in top 10 percent Ist quartile 2nd quartile 3rd quartile                                                                                       |                                             | 4                                              | New England Journal of Medicine                                                                                                    | 110.5                                                                      | 99%<br>2/826<br>General Medicine | 261,485                | 2,367                  | 85                                                                                                    | Activa<br>Go to S | ate Windows<br>lettings to activate |        |      |

| → C 🔒 scopus.com | n/sources?zone=&origin=NO%         | 200RIGIN%20          | DEFINED        |                                                                                                    |                                                  |                            |                   | Q                            | 6 \star          | •                    | -                            | <b>*</b> D      |      |
|------------------|------------------------------------|----------------------|----------------|----------------------------------------------------------------------------------------------------|--------------------------------------------------|----------------------------|-------------------|------------------------------|------------------|----------------------|------------------------------|-----------------|------|
| Scopus Preview   | _                                  |                      |                |                                                                                                    |                                                  |                            | Q Author          | Search Sou                   | rces @           | 2 盒                  | Create acco                  | ount S          | iign |
|                  | Sources 2                          | - If you<br>- If vou | choos<br>choos | se Title, then write th<br>se ISSN. then write th                                                      | ne title o <sup>.</sup><br>ne ISSN o             | f the jouri<br>of the iour | hal her<br>nal he | <sup>.</sup> e<br>re (this i | s the            | prefe                | rred m                       | ethod           | )    |
|                  | Tale                               | Contar titl          |                |                                                                                                    | Fine                                             | d sources                  |                   | ,                            |                  |                      |                              |                 | ,    |
|                  | Subject area                       |                      |                |                                                                                                    |                                                  |                            |                   |                              |                  |                      |                              |                 |      |
|                  | Title                              |                      |                |                                                                                                    |                                                  | Rectar Sec.                |                   |                              |                  | ×                    |                              |                 |      |
|                  | ISSN                               | ated m               | ethodology w   | a more robust, stable and comprehensive metric<br>ill be applied to the calculation of CiteScore, as w | which provides an in<br>ell as retroactively for | idication<br>r all         |                   |                              |                  |                      |                              |                 |      |
|                  | View CiteScore methods             | 017, 20              | 16). The pri   | evious Citescore values have been removed and a                                                        | e no ionger availabii                            | c.                         |                   |                              |                  |                      |                              |                 |      |
|                  |                                    |                      |                |                                                                                                    |                                                  |                            |                   |                              |                  |                      |                              |                 |      |
|                  | Filter refine list                 |                      | 44.03          | 4 results                                                                                              |                                                  | 1. De stad for             | 5                 | Oleman                       |                  | and that             |                              |                 |      |
|                  | Apply Clear filters                |                      |                | ✓                                                                                                    |                                                  | A Download scopu           | s source List     | U Learn more abou            | 2021             |                      |                              |                 |      |
|                  | Display options                    | ^                    |                | Source title 4                                                                                         | CiteScore 4                                      | Highest percentile         | Citations         | Documents                    | ar:<br>% Cited ↓ |                      |                              |                 |      |
|                  | Display only Open Access journ     | als                  |                |                                                                                                    |                                                  | Ψ                          | 2018-21 🕁         | 2018-21 🕁                    |                  | >                    |                              |                 |      |
|                  | Counts for 4-year timeframe        |                      |                | Ca-A Cancer Journal for Clinicians                                                                     | 716.2                                            | 99%                        | 76,632            | 107                          | 91               |                      |                              |                 |      |
|                  | No minimum selected                |                      |                |                                                                                                    |                                                  | 1/360<br>Oncology          |                   |                              |                  |                      |                              |                 |      |
|                  | O Minimum citations                |                      | <b>4</b> □ 1   | Nature Reviews Molecular Cell Biology                                                                  | 140.9                                            | 99%                        | 28.743            | 204                          | 90               |                      |                              |                 |      |
|                  | O Minimum documents                |                      |                | there is not comproved by                                                                              |                                                  | 1/386<br>Molecular Biology | 2011.0            |                              |                  |                      |                              |                 |      |
|                  | Citescore highest quartile         |                      |                |                                                                                                    |                                                  |                            |                   |                              |                  |                      |                              |                 |      |
|                  | Show only titles in top 10 percent | 0 percent            | 3              | The Lancet                                                                                             | 115.3                                            | 99%<br>1/826               | 198,711           | 1,723                        | 76               |                      |                              |                 |      |
|                  |                                    |                      |                |                                                                                                    |                                                  | General Medicine           |                   |                              |                  |                      |                              |                 |      |
|                  | lst quartile                       |                      |                |                                                                                                    |                                                  |                            |                   |                              |                  | Activat              | te Windov                    |                 |      |
|                  | Ist quartile Znd quartile          |                      | 4              | New England Journal of Medicine                                                                        | 110.5                                            | 99%                        | 261,485           | 2,367                        | 85               | Activat<br>Go to Set | te Windov<br>ttings to activ | VS<br>ate Windo | ws.  |

| Amal Y. Al-Yasiri, Ph.D Goo                         | gle 🗙 🚾 Scopus preview - Scopus - Sc                                                                                                   | ouro X                                | Google Translate                                                                                                    | x   실 Lasers in Medical Science                                                                                              | Home ×   +                 |                 |                  |               |           | ~                   | - 0                  | × |
|-----------------------------------------------------|----------------------------------------------------------------------------------------------------|---------------------------------------|----------------------------------------------------------------------------------------------------|----------------------------------------------------------------------------------------------------|----------------------------|-----------------|------------------|---------------|-----------|---------------------|----------------------|---|
| $\leftrightarrow$ $\rightarrow$ C $\oplus$ scopus.c | om/sources?zone=&origin=NO%20OR                                                                                                    | IGIN%20                               | DEFINED                                                                                                    |                                                                                                    |                            |                 | Q                | 6 ★           | •         | 🔤 🗋 🛆 🕫             | • 🗆 🎱                | : |
| Scopus Preview                                      |                                                                                                    |                                       |                                                                                                    |                                                                                                    |                            | Q Author Se     | arch Sour        | rces ⑦        | )         | Create account      | Sign in              | Î |
|                                                     | Sources Write                                                                                                    | the t                                 | itle of the journal,                                                                                                    | then click on Fir                                                                                                    | id sources                 |                 |                  |               |           |                     |                      |   |
|                                                     | Title                                                                                                    | Enter title<br>Lasers in              | Medical Science                                                                                                    | Fin                                                                                                    | d sources                  |                 |                  |               |           |                     |                      |   |
|                                                     | i Improved Citescore                                                                                                    |                                       |                                                                                                    |                                                                                                    |                            |                 |                  |               | ×         |                     |                      |   |
|                                                     | We have updated the CiteScore<br>of research impact, earlier. The<br>previous CiteScore years (ite. 20)<br>View CiteScore methodology. | methodolo<br>updated m<br>8, 2017, 20 | ogy to ensure a more robust, stable and com<br>ethodology will be applied to the calculation<br>16). The previous CiteScore values have be | prehensive metric which provides an ir<br>of CiteScore, as well as retroactively fo<br>en removed and are no longer availabl | rdication<br>r all<br>c.   |                 |                  |               |           |                     |                      |   |
|                                                     | Filter refine list                                                                                                    |                                       | 44,034 results                                                                                                    |                                                                                                    | 🛃 Download Scopus          | Source List ① I | earn more abou   | t Scopus Sour | rce List  |                     |                      |   |
|                                                     | Apply Clear filters                                                                                                    |                                       | All 🗸 🗇 Export to Excel 🖾 Si                                                                                                    | ave to source list                                                                                                    |                            | Vie             | w metrics for ve | 2021          | ~         |                     |                      |   |
|                                                     | Display options                                                                                                    | ^                                     | Source title $\psi$                                                                                                    | CiteScore 🕁                                                                                                    | Highest percentile         | Citations       | Documents        | % Cited 🗸     | >         |                     |                      |   |
|                                                     | Display only Open Access journals                                                                                                    |                                       |                                                                                                    |                                                                                                    | ¥                          | 2010-21         | 2010-21 ψ        |               | _         |                     |                      |   |
|                                                     | Counts for 4-year timeframe                                                                                                    |                                       | 1 Ca-A Cancer Journal for Clini                                                                                                    | icians 716.2                                                                                                    | 99%<br>1/360               | 76,632          | 107              | 91            |           |                     |                      |   |
|                                                     | No minimum selected                                                                                                    |                                       |                                                                                                    |                                                                                                    | Oncology                   |                 |                  |               |           |                     |                      |   |
|                                                     | O Minimum citations                                                                                                    |                                       | e 2 Nature Reviews Molecular G                                                                                                    | ell Biology 140.9                                                                                                    | 99%                        | 28,743          | 204              | 90            |           |                     |                      |   |
|                                                     | O Minimum documents                                                                                                    |                                       |                                                                                                    |                                                                                                    | 1/386<br>Molecular Biology |                 |                  |               |           |                     |                      |   |
|                                                     | Citescore highest quartile                                                                                                    |                                       |                                                                                                    |                                                                                                    | -                          | 100.000         | 1.000            |               |           |                     |                      |   |
|                                                     | Show only titles in top 10 percent                                                                                                    |                                       | 3 The Lancet                                                                                                    | 115.3                                                                                                    | 99%<br>1/826               | 198,711         | 1,723            | 76            |           |                     |                      |   |
|                                                     | 1st quartile                                                                                                    |                                       |                                                                                                    |                                                                                                    | General Medicine           |                 |                  |               | Activat   | e Windows           |                      |   |
|                                                     | 2nd quartile                                                                                                    |                                       | 4 New England Journal of Mee                                                                                                    | licine 110.5                                                                                                    | 99%<br>2/826               | 261,485         | 2,367            | 85            |           | tings to activate V |                      |   |
|                                                     | 4th quartile                                                                                                    |                                       |                                                                                                    |                                                                                                    | General Medicine           |                 |                  |               |           |                     |                      |   |
| 🖽 🔎 Type here to sea                                | arch 🛛 🚄 🖽 🗔                                                                                                    | ٦                                     | 💼 🛅 💼 🧕                                                                                                    |                                                                                                    |                            | Desktop         | » 📥 2            | 1°C Mostl     | ly cloudy | ^ 🦟 👪 ENG           | 12:06 AM<br>3/4/2023 | Q |

| scopus.com     | v/sources.uri                                                                                                    |                                                           |                                                                           |                                                                                                    |                                                                                          |                                 |                       | Q                     | ER              |         | <u> </u>         | * 0           |          |
|----------------|----------------------------------------------------------------------------------------------------|-----------------------------------------------------------|---------------------------------------------------------------------------|----------------------------------------------------------------------------------------------------|------------------------------------------------------------------------------------------|---------------------------------|-----------------------|-----------------------|-----------------|---------|------------------|---------------|----------|
| Scopus Preview | If the Sources mean                                                                                                    | journ<br>is the j                                         | al appear<br>journal is                                                   | ed in the men<br>indexed in Sco                                                                             | u, that<br>opus                                                                          |                                 | Q Author              | Search Sou            | irces ⑦         | )       | Create accou     | int Si        | ign in   |
|                | Title                                                                                                    | Enter title                                               |                                                                           |                                                                                                    | Find                                                                                     | d sources                       |                       |                       |                 |         |                  |               |          |
|                | Title: Lasers In Medical Science ×                                                                                                    |                                                           |                                                                           |                                                                                                    |                                                                                          |                                 |                       |                       |                 |         |                  |               |          |
|                | i Improved Citescore<br>We have updated the CiteScor<br>of research impact, earlier. The<br>previous CiteScore years (ie. 2)<br>View CiteScore methodology | re methodolog<br>e updated met<br>018, 2017, 2016<br>A. > | ty to ensure a more ro<br>thodology will be appl<br>6). The previous Cite | bust, stable and comprehensive m<br>ed to the calculation of CiteScore,<br>Score values have been removed a | ttric which provides an in<br>as well as retroactively for<br>nd are no longer available | rdication<br>r all<br>e.        |                       |                       |                 | ×       |                  |               |          |
|                | Filter refine list<br>Apply Clear filters                                                                                                    |                                                           | 2 results                                                                 | xport to Excel 😬 Save to source 1                                                                           | ist                                                                                      | 速 Download Scope                | s Source List (       | ) Learn more abo      | out Scopus Sour | ce List |                  |               |          |
|                | Display options                                                                                                    | ^                                                         |                                                                           |                                                                                                    |                                                                                          |                                 | 1                     | liew metrics for y    | ear:            |         |                  |               | Findows. |
|                | Display only Open Access journals                                                                                                    |                                                           | Source                                                                    | title 🗸                                                                                                    | CiteScore 🗸                                                                              | Highest percentile<br>↓         | Citations<br>2018-21↓ | Documents<br>2018-21↓ | % Cited ↓       | >       |                  |               |          |
|                | Counts for 4-year timeframe<br>No minimum selected                                                                                                    |                                                           | 1 Lasers I                                                                | n Medical Science                                                                                           | 5.1                                                                                      | 89%<br>49/469<br>Surgery        | 4,489                 | 880                   | 83              |         |                  |               |          |
|                | Minimum citations                                                                                                    |                                                           | e 🗌 2 Biologi                                                             | al and Pharmaceutical Bulletin                                                                              | 3.7                                                                                      | 55%<br>77/171<br>Pharmaceutical | 4,083                 | 1,100                 | 72              |         |                  |               |          |
|                | Citescore highest quartile                                                                                                    |                                                           |                                                                           |                                                                                                    |                                                                                          | Science                         |                       |                       |                 |         |                  |               |          |
|                |                                                                                                    |                                                           | o Too                                                                     | of page.                                                                                                    |                                                                                          |                                 |                       |                       |                 | Activa  | te Window        |               |          |
|                | 2nd quartile                                                                                                    |                                                           | top                                                                       | or Page                                                                                                    |                                                                                          |                                 |                       |                       |                 |         | ttings to activa | e account Sig |          |

| C 🔒 scopus.com | /sources.uri                                                                                                    |                                                                |                                                                                                 |                                                                                                |                                                                                    |                          |               | Q                  | ₿ \$          | •         | 🔤 📄 🔺 💈              | • 🗆 🍯   |
|----------------|----------------------------------------------------------------------------------------------------|----------------------------------------------------------------|-------------------------------------------------------------------------------------------------|------------------------------------------------------------------------------------------------|------------------------------------------------------------------------------------|--------------------------|---------------|--------------------|---------------|-----------|----------------------|---------|
| Scopus Preview | Pres<br>Sources the j                                                                                                    | s on th<br>journa                                              | ne title of the<br>I as you can s                                                               | i journal to g<br>see on the fo                                                                | et informa<br>llowing pa                                                           | ation abou<br>age        | Q Author      | r Search Sou       | irces (       | D 🟛       | Create account       | Sign in |
|                | Title                                                                                                    | Enter titl                                                     | e                                                                                               |                                                                                                | Find                                                                               | d sources                |               |                    |               |           |                      |         |
|                | Title: Lasers In Medical Science ×                                                                                                    |                                                                |                                                                                                 |                                                                                                |                                                                                    |                          |               |                    |               |           |                      |         |
|                | i Improved Citescore<br>We have updated the CiteS<br>of research impact, earlier.<br>previous CiteScore years (ie<br>View CiteScore methodol | core methodolo<br>The updated m<br>:. 2018, 2017, 20<br>ogy. > | ogy to ensure a more robust, :<br>ethodology will be applied to<br>116). The previous CiteScore | table and comprehensive met<br>he calculation of CiteScore, as<br>values have been removed and | ric which provides an in<br>well as retroactively for<br>d are no longer available | rdication<br>r all<br>e. |               |                    |               | ×         |                      |         |
|                | Filter refine list<br>Apply Clear filters                                                                                                    |                                                                | 2 results                                                                                       | and Branner                                                                                    |                                                                                    | 🕹 Download Scopu         | s Source List | ① Learn more abo   | ut Scopus Sou | arce List |                      |         |
|                |                                                                                                    |                                                                |                                                                                                 | to Excel                                                                                       |                                                                                    |                          |               | View metrics for y | 2021<br>sar:  | ~         |                      |         |
|                | Display options                                                                                                    | ^                                                              | Source title                                                                                    |                                                                                                | CiteScore 🕹                                                                        | Highest percentile       | Citations     | Documents          | % Cited ↓     | >         |                      |         |
|                | Display only Open Access journals                                                                                                    | s                                                              |                                                                                                 |                                                                                                |                                                                                    | Ψ                        | 2018-21 4     | 2018-21 Ψ          |               |           |                      |         |
|                | Counts for 4-year timeframe                                                                                                    |                                                                | 1 Lasers in Med                                                                                 | ical Science                                                                                   | 5.1                                                                                | 89%<br>49/469            | 4,489         | 880                | 83            |           |                      |         |
|                | No minimum selected                                                                                                    |                                                                |                                                                                                 |                                                                                                |                                                                                    | Surgery                  |               |                    |               |           |                      |         |
|                | Minimum citations                                                                                                    |                                                                | e 2 Biological and                                                                              | Pharmaceutical Bulletin                                                                        | 3.7 55%                                                                            | 55%                      | 4,083         | 1,100              | 72            |           |                      |         |
|                | O Minimum documents                                                                                                    |                                                                |                                                                                                 |                                                                                                |                                                                                    | 77/171<br>Pharmaceutical |               |                    |               |           |                      |         |
|                | Citescore highest quartile                                                                                                    |                                                                |                                                                                                 |                                                                                                |                                                                                    | Science                  |               |                    |               |           |                      |         |
|                | Show only titles in top 10 percent                                                                                                    |                                                                |                                                                                                 |                                                                                                |                                                                                    |                          |               |                    |               |           | Windows              |         |
|                |                                                                                                    |                                                                |                                                                                                 |                                                                                                |                                                                                    |                          |               |                    |               | ACTIVAL   |                      |         |
|                | 1st quartile     2nd quartile                                                                                                    |                                                                | ∧ Top of page                                                                                   | e                                                                                              |                                                                                    |                          |               |                    |               | Go to Sel | ttings to activate W |         |

| ← → C ▲ scopus.com     Scopus Preview | Information you need to prove that the journal is within Scopus                                                                                                    | Q<br>Author Search Sour | ය 🌣 🖸 🕈<br>ces (ව බ් | Create account                      | Sign in |
|---------------------------------------|----------------------------------------------------------------------------------------------------|-------------------------|----------------------|-------------------------------------|---------|
|                                       | Source details                                                                                                    | Feedback > C            | Compare sources >    |                                     |         |
|                                       | Lasers in Medical Science<br>Scopus coverage years: from 1986 to Present                                                                                                    | CiteScore 2021<br>5.1   | 0                    |                                     |         |
|                                       | Publisher: Springer Nature<br>ISSN: 0268-8921 E-ISSN: 1435-604X<br>Subject area: (Medicine: Surgery) (Medicine: Demutalogy)                                                                                                    | sjr 2021<br>0.623       | 0                    |                                     |         |
|                                       | Source type: Journal Viewall documents Set document alert                                                                                                    | 5NIP 2021<br>1.343      | ٥                    |                                     |         |
|                                       | CiteScore CiteScore rank & trend Scopus content coverage                                                                                                    |                         |                      |                                     |         |
|                                       | Improved CiteScore methodology<br>CiteScore 2021 counts the citations received in 2018-2021 to articles, reviews, conference papers, book chapters and data<br>papers published in 2018-2021, and divides this by the number of publications published in 2018-2021. Learn more > |                         | ×                    |                                     |         |
|                                       | CiteScore 2021 CiteScoreTracker 2022 $\odot$<br>5.1 - $\frac{4,489}{1880}$ Citations 2018 - 2021 CiteScoreTracker 2022 $\odot$<br>4.3 - $\frac{4,410}{1,018}$ Citations to date<br>Localeder of 9 Figure 2021 - 2021 CiteScoreTracker 2022 $\odot$                                |                         |                      |                                     |         |
|                                       | CiteScore rank 2021 <sup>(1)</sup>                                                                                                    |                         | Actival<br>Go to Se  | te Windows<br>ttings to activate Wi |         |

| Scopus Preview | If you choose I                                                                                                    |            |                                                                                                    |                                                 |                                                                                                    |                                                                                      |                                                                                             |                                                           |          |          |    |  |
|----------------|----------------------------------------------------------------------------------------------------|------------|----------------------------------------------------------------------------------------------------|-------------------------------------------------|----------------------------------------------------------------------------------------------------|--------------------------------------------------------------------------------------|---------------------------------------------------------------------------------------------|-----------------------------------------------------------|----------|----------|----|--|
|                | Sources                                                                                                    | u me       |                                                                                                    | a sources                                       | 5                                                                                                    |                                                                                      |                                                                                             |                                                           |          |          |    |  |
|                |                                                                                                    | Enter ISSN | or ISSNs                                                                                                    |                                                 |                                                                                                    |                                                                                      |                                                                                             |                                                           |          |          |    |  |
|                | ISSN 🔛                                                                                                    | 1996-7199  | 5                                                                                                    | × Fin                                           | d sources                                                                                                    |                                                                                      |                                                                                             |                                                           |          |          |    |  |
|                | i Improved Citescore                                                                                                    |            |                                                                                                    |                                                 |                                                                                                    |                                                                                      |                                                                                             |                                                           | ×        |          |    |  |
|                | We have updated the CiteScore<br>of research impact, earlier. The u                                                                             | methodolog | gy to ensure a more robust, stable and comprehensive metric<br>thodology will be applied to the calculation of CiteScore, as w                                                                                                    | which provides an ir<br>ell as retroactively fo | r all                                                                                                    |                                                                                      |                                                                                             |                                                           |          |          |    |  |
|                | View CiteScore methodology.                                                                                                    | >          | ). The previous Citescore values have been removed and a                                                                                                    | re no ionger availabi                           | 5                                                                                                    |                                                                                      |                                                                                             |                                                           |          |          |    |  |
|                |                                                                                                    |            |                                                                                                    |                                                 |                                                                                                    |                                                                                      |                                                                                             |                                                           |          |          |    |  |
|                | Filter refine list                                                                                                    |            |                                                                                                    |                                                 |                                                                                                    |                                                                                      |                                                                                             |                                                           |          |          |    |  |
|                | Filter refine list                                                                                                    |            | 44,034 results                                                                                                    |                                                 | 🛃 Download Scopu                                                                                                    | s Source List (                                                                      | D Learn more abou                                                                           | it Scopus Sour                                            | rce List |          |    |  |
|                | Filter refine list Apply Clear filters                                                                                                    |            | 44,034 results<br>□ All ~ ② Export to Excel ③ Save to source list                                                                                                    |                                                 | 🛃 Download Scopus                                                                                                    | s Source List                                                                        | ) Learn more abou                                                                           | 11 Scopus Sour                                            | rce List |          |    |  |
|                | Filter refine list Apply Clear filters Display options                                                                                          | ^          | 44,034 results<br>All ~                                                                                                    | CiteScore 4                                     | Download Scopus<br>Highest percentile                                                                                                    | s Source List (<br>V<br>Citations                                                    | D Learn more about<br>View metrics for ye<br>Documents                                      | it Scopus Sour<br>2021<br>% Cited ↓                       | rce List |          |    |  |
|                | Filter refine list Again Clear filters Display options Display only Open Access Journals                                                        | ^          | 44,034 results<br>→ All ~ ② Export to Excel ③ Save to source list<br>Source title ↓                                                                                                    | CiteScore 🥹                                     | Download Scopu:     Highest percentile     ↓                                                                                                    | s Source List (<br>N<br>Citations<br>2018-21↓                                        | ) Learn more abou<br>View metrics for ye<br>Documents<br>2018-21 ↓                          | rt Scopus Sour<br>2021<br>ar: % Cited ↓                   | rce List |          |    |  |
|                | Filter refine list Clear filters Display options Display only Open Access journals Counts for 4-year timeframe                                  | ^          | 44,034 results<br>All ~ ② Export to Excel ③ Save to source list<br>Source title ↓<br>1 Ca-A Cancer Journal for Clinicians                                                                                                    | CiteScore 4<br>716.2                            | Download Scopus     Highest percentile     4     99%                                                                                                    | Source List C<br>Citations<br>2018-21 $\downarrow$<br>76,632                         | D Learn more about<br>View metrics for ye<br>Documents<br>2018-21↓<br>107                   | rt Scopus Sour<br>2021<br>% Cited ↓<br>91                 | rce List |          |    |  |
|                | Filter refine list  reprint  Cear filters  Display options  Display only Open Access journals  Counts for 4-year timeframe  No minimum selected | ^          | 44,034 results AIV ← Expert to Excel ● Save to source list Source title ↓  1 Ca-A Cancer Journal for Clinicians                                                                                                    | CiteScore 4<br>716.2                            | Download Scopus     Highest percentile     4     99% 1/360 Oncology                                                                                                    | s Source List (<br>Citations<br>2018-21 ↓<br>76,632                                  | D Learn more about<br>View metrics for yee<br>Documents<br>2018-21 4<br>107                 | rt Scopus Sour<br>ar:<br>% Cited ↓<br>91                  | rce List |          |    |  |
|                | Filter refine list                                                                                                    | ^          | 44,034 results       All     Export to Excel     Save to source list       Source title 4/       1     Ca-A Cancer Journal for Clinicians       2     A Notice Review Malendo Cell Richer                                                                       | CiteScore 🕹<br>716.2                            | Download Scopus     Highest percentile     ↓     99%     1/360     Oncology     poor                                                                                                    | s Source List (<br>Citations<br>2018-21 ↓<br>76,632                                  | D Learn more about<br>View metrics for ye<br>Documents<br>2018-21↓<br>107                   | rt Scopus Sour<br>ar: 2021<br>% Cited ↓<br>91             | rce List |          |    |  |
|                | Filter refine list                                                                                                    | ^          | 44,034 results       All     Export to Excel     Save to source list       Source title 4-     -       1     Ca-A Cancer Journal for Clinicians.                                                                                                    | CiteScore 🧼<br>716.2<br>140.9                   | ی Download Scopus<br>Highest percentile<br>ب<br>ارتفاق<br>ارتفاق<br>ارتفاق<br>الماری الماری<br>ارتفاق<br>الماری الماری<br>الماری الماری<br>الماری<br>الماری الماری<br>الماری الماری<br>الماری الماری<br>الماری الماری<br>الماری الماری<br>الماری الماری<br>الماری الماری<br>الماری الماری<br>الماری الماری<br>الماری الماری<br>الماری الماری<br>الماری الماری<br>الماری الماری<br>الماری<br>الماری الماری<br>الماری<br>الماری<br>الماری الماری<br>الماری الماری<br>الماری<br>الماری الماری<br>الماری الماری<br>الماری<br>الماری الماری<br>الماری الماری<br>الماری الماری<br>الماری الماری<br>الماری الماری<br>الماری الماری<br>الماری الماری<br>الماری الماری<br>الماری الماری<br>الماری الماری<br>الماری الماری<br>الماری الماری الماری<br>الماری الماری<br>الماری الماری<br>الماری الماری<br>الماری الماری الماری الماری<br>الماری الماری المار الماری الماری الماری الماری الماری المار | s Source List (<br>Citations<br>2018-21↓<br>76,632<br>28,743                         | D Learn more about<br>View metrics for ye<br>Documents<br>2018-21 ↓<br>107<br>204           | rt Scopus Sour<br>ar: 2021<br>% Cited ↓<br>91<br>90       | rce List |          |    |  |
|                | Filter refine list                                                                                                    | ^          | 44,034 results       All ~     Export to Excel     Save to source list       Source title ↓       1     Ca+A Cancer journal for Clinicians            •         •         •                                                                                     | CiteScore 4<br>716.2<br>140.9                   | <ul> <li>▲ Download Scope:</li> <li>Highest percentile</li> <li>99%</li> <li>1/360</li> <li>Oncology</li> <li>99%</li> <li>1/386</li> <li>Molecular Biology</li> </ul>                                                                                                    | s Source List (<br>Citations<br>2018-21 ↓<br>76,632<br>28,743                        | D Learn more abou<br>View metrics for ye<br>Documents<br>2018-21 $\downarrow$<br>107<br>204 | it Scopus Sour<br>ar: 2021<br>% Cited 4<br>91<br>90       | rce List |          |    |  |
|                | Filter refine list                                                                                                    | ^          | 44,034 results<br>All ~ @ Export to Excel @ Save to source list<br>Source title ↓<br>1 C+A Cancer Journal for Clinicians<br>2 Nature Reviews Molecular Cell Biology<br>3 The Lancet                                                                             | CiteScore ↓<br>716-2<br>140.9<br>115-3          | Download Scoper     Highest percentile     v      99%     1/360     Oncology      99%     Molecular Biology      99%     1/386                                                                                                    | Source List 0<br>Citations<br>2018-21 4<br>76,632<br>28,743<br>198,711               | D Learn more abou<br>View metrics for ye<br>Documents<br>2018-21 4<br>107<br>204            | rt Scopus Sour<br>ar: 2021<br>% Cited 4<br>91<br>90<br>76 | >        |          |    |  |
|                | Filter refine list                                                                                                    | ^          | 44,034 results<br>All ~ @ Export to Excel @ Save to source list<br>Source title ↓-<br>1 C+A Cancer Journal for Clinicians<br>4 2 Nature Reviews Molecular Cell Biology<br>3 The Lancet                                                                          | CiteScore ↓<br>716-2<br>140.9<br>115-3          | Lownload Scoper     Highest percentile     √     1/360     Oncology     99%     1/386     Molecular Biology     99%     1/226     General Medicine                                                                                                    | s Source List ()<br>Citations<br>2018-21 ↓<br>76,632<br>28,743<br>198,711            | D Learn more about<br>View metrics for ye<br>Documents<br>2018-21 ↓<br>107<br>204<br>1,723  | at Scopus Sour<br>ar: 2021<br>% Cited 4<br>91<br>90<br>76 | rce List |          |    |  |
|                | Filter refine list                                                                                                    | ^          | 44,034 results          All       Expert to Excel       Save to source list         Source title -J-       1       C+A Cancer Journal for Clinicians         4       2       Nature Reviews Molecular Cell Biology         3       The Lancet         4       A | CiteScore -                                     | Download Scoper                                                                                                    | s Source List ()<br>Citations<br>2018-21 ↓<br>76,632<br>28,743<br>198,711<br>201.485 | D Learn more abou<br>Wew metrics for ye<br>Documents<br>2018-21.4<br>107<br>204<br>1,723    | rt Scopus Sour<br>ar: 2021<br>% Cited 4<br>91<br>90<br>76 | Activa   | te Windo | WS |  |

| Scopus Preview | Only one journal<br>precise in the sea                                                                                                    | will a <sub>l</sub><br>arch                        | opear in the menu beca                                                                                                    | use ISSI                                                      | N is more                | Q Author         | Search Sou         | irces ⑦                   | )       | Create acc | ount | Sign in |
|----------------|----------------------------------------------------------------------------------------------------|----------------------------------------------------|----------------------------------------------------------------------------------------------------|---------------------------------------------------------------|--------------------------|------------------|--------------------|---------------------------|---------|------------|------|---------|
|                | ISSN Enter                                                                                                    | r ISSN or IS                                       | SNs                                                                                                    | Fine                                                          | d sources                |                  |                    |                           |         |            |      |         |
|                | i Improved Citescore<br>We have updated the CiteScore meth<br>of research impact, earlier. The updat<br>previous CiteScore years (ie. 2018, 20<br>View CiteScore methodology. > | odology to ens<br>red methodoloj<br>17, 2016). The | ure a more robuts, stable and comprehensive metric whi<br>y will be applied to the calculation of CiteScore, as well a<br>previous CiteScore values have been removed and are n | ch provides an in<br>s retroactively fo<br>o longer available | idication<br>r all<br>e. |                  |                    |                           | ×       |            |      |         |
|                | Filter refine list<br>Apply Clear filters                                                                                                    | l r                                                | esult                                                                                                    |                                                               | 🕹 Download Scopus        | Source List      | ① Learn more abo   | ut Scopus Sour            | ce List |            |      |         |
|                | Display options                                                                                                    | ^                                                  | All ✓ Export to Excel 	Sure to source list                                                                                                    | CiteScore 🕹                                                   | Highest percentile       | Citations        | View metrics for y | 2021<br>sar:<br>% Cited ↓ | ~       |            |      |         |
|                | <ul> <li>Display only Open Access journals</li> <li>Counts for 4-year timeframe</li> <li>No minimum selected</li> </ul>                                                         |                                                    | 1 Pakistan Journal of Medical and Health Sciences                                                                                                    | N/A                                                           | √<br>N/A                 | 2018-21 ↓<br>N/A | 2018-21 ↓          | N/A                       |         |            |      |         |
|                | Minimum citations     Minimum documents     Citescore highest quartile                                                                                                    | "то                                                | get more information, p                                                                                                    | oress or                                                      | n the jourr              | nal title        | е                  |                           |         |            |      |         |
|                | Show only titles in top 10 percent                                                                                                    |                                                    |                                                                                                    |                                                               |                          |                  |                    |                           | Actives | te Window  |      |         |

| 🔶 Amal Y. Al-Yasiri, Ph.D Go 🗙 | 🖸 Scopus preview - Scopus - 🗙 💁 Google Translate 🛛 🗙 🖄 Lasers in Medical Science   🗙 🕅 Pakistan Journal of Medical                                                                                                    | X G indian journal of medical m | ×   +                                                |
|--------------------------------|----------------------------------------------------------------------------------------------------|---------------------------------|------------------------------------------------------|
| ← → C 🔒 scopus.com             | n/sourceid/21100215707                                                                                                    | Q @ ☆                           | 🖲 🕈 🔤 📄 🔺 🖬 🎱 🗄                                      |
| Scopus Preview                 | Information you need to know that the Journal is not within Scopus $_{\mbox{\scriptsize Q}}$ anymore                                                                                                    | Author Search Sources ⑦         | 窟 Create account Sign in                             |
|                                | Source details                                                                                                    | Feedback > Compare source       | es >                                                 |
|                                | Pakistan Journal of Medical and Health Sciences<br>Scopus coverage years: from 2009 to 2021                                                                                                    | CiteScore 2020<br>0.1           | ٥                                                    |
|                                | (coverage discontinued in Scopus)<br>Publisher: Department of Surgery, Mayo Hospital<br>ISSN: 1996-7195                                                                                                    | sjr 2020<br>0.114               | ٥                                                    |
|                                | Subject area: (Medicine General Medicine) Source type: Journal View all documents area Set documents area Save to source list Source Homepage                                                                                                    | SNIP 2021<br>0.065              | 0                                                    |
|                                | CiteScore CiteScore rank & trend Scopus content coverage                                                                                                    |                                 |                                                      |
|                                | Improved CiteScore methodology CiteScore 2020 counts the citations received in 2017-2020 to articles, reviews, conference papers, book chapters and data papers published in 2017-2020, and divides this by the number of publications published in 2017-2020. Learn more > |                                 | ×                                                    |
|                                | CiteScore 2020<br>0.1 - 251 Citations 2017 - 2020<br>2,532 Documents 2017 - 2020<br>Columer of sw. 201                                                                                                    |                                 |                                                      |
|                                | CiteScore rank 2020 ()                                                                                                    | 6                               | Activate Windows<br>to settings to activate Windows. |
| Type here to search            | h 🔀 🔤 💼 📴 😢 💽                                                                                                    | Desktop » 📥 21°C Mostly         | r cloudy ^ 🦟 📴 ENG 1:11 AM 🖵                         |

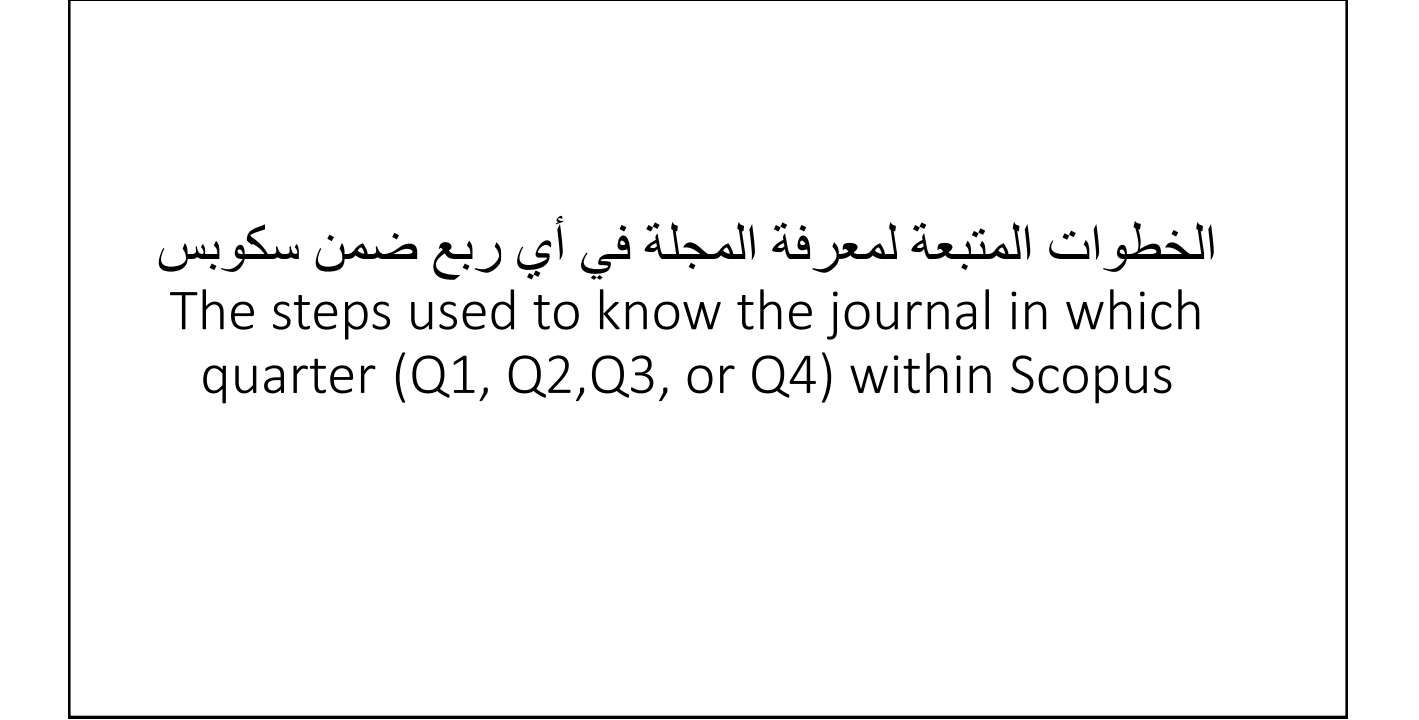

| 💁 Google Translate  | x Sc Scopus preview - Scopus - Sourci x +                                       |                |                  |            |               | ~ -    | ٥       | × |
|---------------------|---------------------------------------------------------------------------------|----------------|------------------|------------|---------------|--------|---------|---|
| ← → C 🌲 scopus.com/ | sources.uri                                                                     | Q              | € ☆              | e 🔹        | <b>M</b>      | ▲ ★    | 🗆 🎱     | 1 |
|                     | Sources                                                                         |                |                  |            |               |        |         |   |
|                     |                                                                                 |                |                  |            |               |        |         |   |
|                     | Title Enter title Find sources                                                  |                |                  |            |               |        |         |   |
|                     | Title: Photobiomodulation x Photomedicine x And Lazer Surgery x                 |                |                  | _          |               |        |         |   |
| After you           | i find the Journal in the menu, tick the box next to                            |                |                  | ×          |               |        |         |   |
| 1st quart           | ile located at the left of the page, then click on Apply button, if the journal | is with        | in 01            |            |               |        |         |   |
| it will sta         | v in the menu if not it will be removed                                         |                |                  | í          |               |        |         |   |
| it will sta         | y in the menu in not it will be removed                                         |                |                  |            |               |        |         |   |
|                     | Eilter refine list                                                              |                |                  |            |               |        |         |   |
|                     | Download Scopus Source List                                                     | Learn more abo | ut Scopus Sou    | urce List  |               |        |         |   |
|                     | Apply All C Export to Excel Save to source list                                 |                | 2021             | ~          |               |        |         |   |
|                     | Display options  Source title J.  CiteScore d. Highest percentile. Citations    | Documents      | ar:<br>% Cited 4 |            |               |        |         |   |
|                     | Display only Open Access journals                                               | 2018-21 🗸      | ,                | >          |               |        |         |   |
|                     | Counts for 4-year timeframe                                                     | 306            | 65               |            |               |        |         |   |
|                     | No minimum selected     Surgery     149/308     Radiology, Nuclear              |                |                  |            |               |        |         |   |
|                     | Minimum citations Medicine and Imaging                                          |                |                  |            |               |        |         |   |
|                     | O Minimum documents                                                             |                |                  |            |               |        |         |   |
|                     | Citescore highest quartile                                                      |                |                  |            |               |        |         |   |
|                     | Show only titles in top 10 percent                                              |                |                  |            |               |        |         |   |
|                     | Istquartile                                                                     |                |                  |            |               |        |         |   |
|                     | 2nd quartile                                                                    |                |                  |            |               |        |         |   |
|                     | th quartile                                                                     |                |                  | Activa     | te Wind       |        |         |   |
|                     |                                                                                 |                |                  |            | ettings to ad |        |         |   |
|                     |                                                                                 |                |                  |            |               |        |         |   |
| Type here to search | 🔗 Hi 👩 🗦 💼 🕫 😰 💽 Desktop                                                        | » 契            | 14°C Par         | tly cloudy | ~ (a. i       | ENG 34 | 2:12 AM | Q |

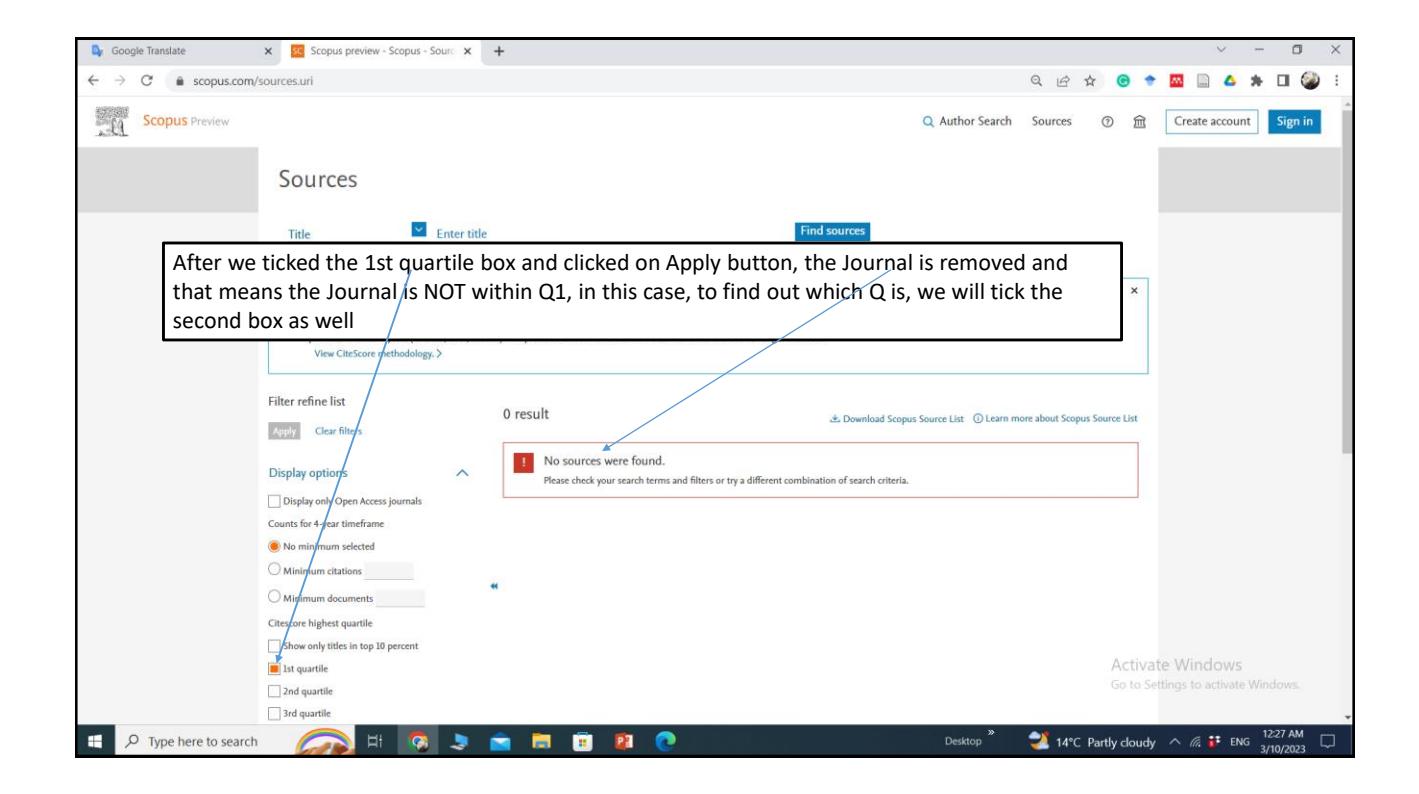

| - obogie natal                  | nove.                | Scohas brenen Scohas Source 1                                                                                                    | - T                                                              |                              |                                                             |             |                                                                 |                            |                      |             |          |                       |                       |
|---------------------------------|----------------------|----------------------------------------------------------------------------------------------------|------------------------------------------------------------------|------------------------------|-------------------------------------------------------------|-------------|-----------------------------------------------------------------|----------------------------|----------------------|-------------|----------|-----------------------|-----------------------|
| $\leftrightarrow \rightarrow G$ | scopus.com/s         | sources.uri                                                                                                    |                                                                  |                              |                                                             |             |                                                                 |                            | QL                   | ₫ ✿         | •        | 🖾 🗎 🔺 🛪               | · 🗆 🎱 i               |
| Scop                            | DUS Preview          |                                                                                                    |                                                                  |                              |                                                             |             |                                                                 | Q Author Sear              | ch Sourc             | es (?       | )        | Create account        | Sign in               |
|                                 |                      | Sources                                                                                                    |                                                                  |                              |                                                             |             |                                                                 |                            |                      |             |          |                       |                       |
|                                 |                      | Title Enter                                                                                                    | itle                                                             |                              |                                                             | Find        | d sources                                                       |                            |                      |             |          |                       |                       |
|                                 | After we<br>appearec | ticked the 1st quartile<br>in the menu meanin<br>previous Citeboore years (ie. 2018, 2017)                                                                                                    | and 2nd q<br>g that the jo<br>metroacoogy will be appri-<br>2016 | uartile boxe<br>ournal is wi | es and<br>thin Q2<br>escore, so well as<br>noved and are no | clicked     | l on Apply                                                      | button, t                  | the Joi              | urnal       | ×        |                       |                       |
|                                 |                      | View CiteSfore methodology. >                                                                                                    | 1 result                                                         |                              |                                                             |             | ▲ Download Scopus                                               | Source List ① Lear         | rn more about        | Scopus Sour | ce List  |                       |                       |
|                                 |                      | Apply Clearfilters                                                                                                    |                                                                  | oport to Excel 🛛 Save to :   | source list                                                 |             |                                                                 | View n                     | netrics for year     | 2021        | ~        |                       |                       |
|                                 |                      | Display options                                                                                                    | Source t                                                         | itle ↓                       |                                                             | CiteScore 🕹 | Highest percentile $\psi$                                       | Citations D<br>2018-21↓ 20 | ocuments<br>018-21 ↓ | % Cited ↓   | >        |                       |                       |
|                                 |                      | Counts for 4-year timeframe<br>No minimum selected<br>Minimum citations                                                                                                    | 1 Photobi<br>Surgery                                             | omodulation, Photomedici     | ine, and Laser                                              | 3.0         | 51%<br>149/308<br>Radiology, Nuclear<br>Medicine and<br>Imaging | 929 30                     | 06                   | 65          |          |                       |                       |
|                                 |                      | Minimum documents                                                                                                    | ~ Тор                                                            | of page                      |                                                             |             |                                                                 |                            |                      |             | Activat  | Windows               |                       |
|                                 |                      | Inf quartile Inf quartile Inf |                                                                  |                              |                                                             |             |                                                                 |                            |                      |             | Go to Se | ttings to activate Wi |                       |
| E 🔎 Туре                        | e here to search     | 🕋 म 📀 🦻                                                                                                    | 💼 📃 I                                                            | i 😰 💽                        |                                                             |             |                                                                 | Desktop *                  | 21                   | 4°C Partl   | y cloudy | ^ 🦟 👪 ENG             | 12:38 AM<br>3/10/2023 |

The steps used to find out whether the scientific journal is indexed in Clarivate or not الخطوات المتبعة لمعرفة هل المجلة العلمية ضمن مستوعب كلاريفيت او لا 1- Write the link below in google <u>https://mjl.clarivate.com/home</u> A new page will open as you can see on the next slide

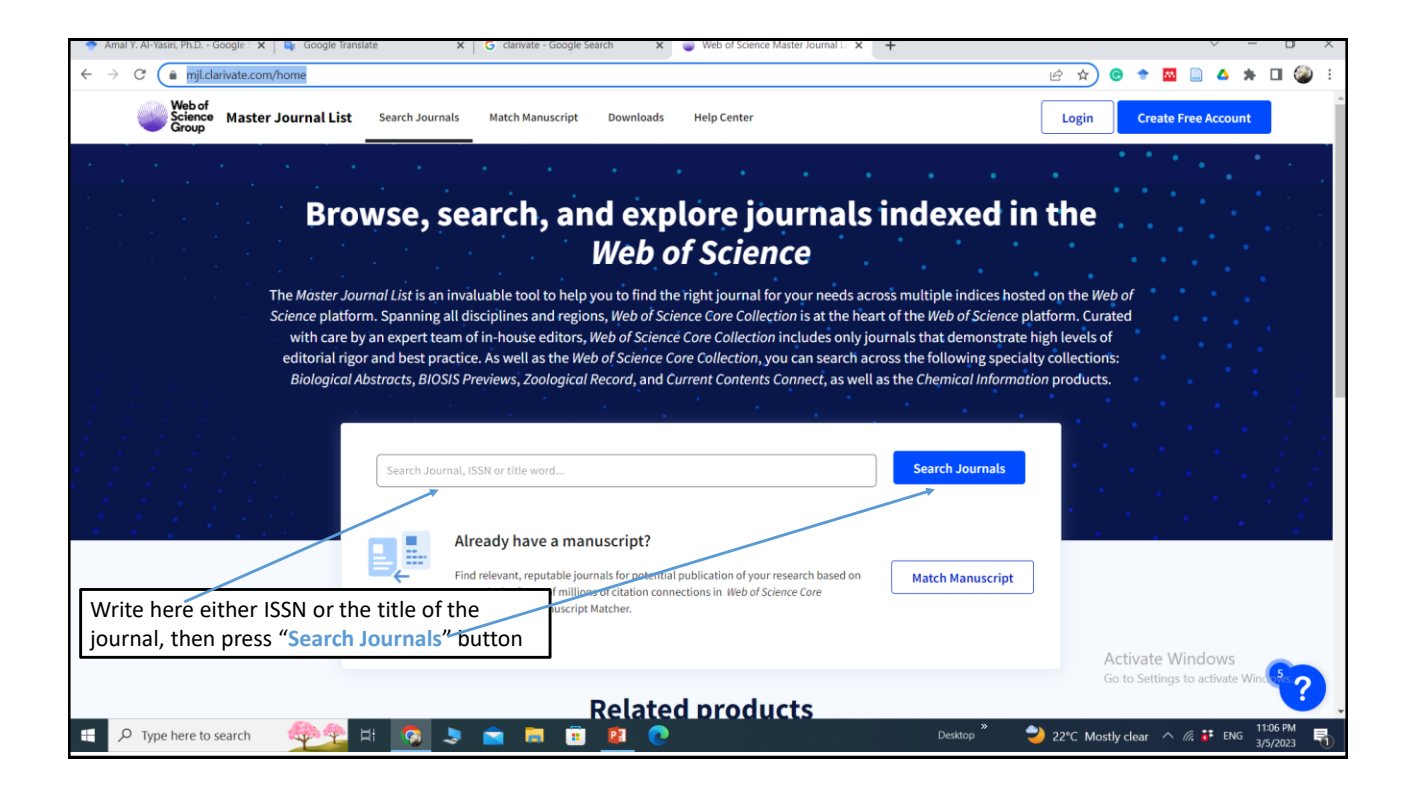

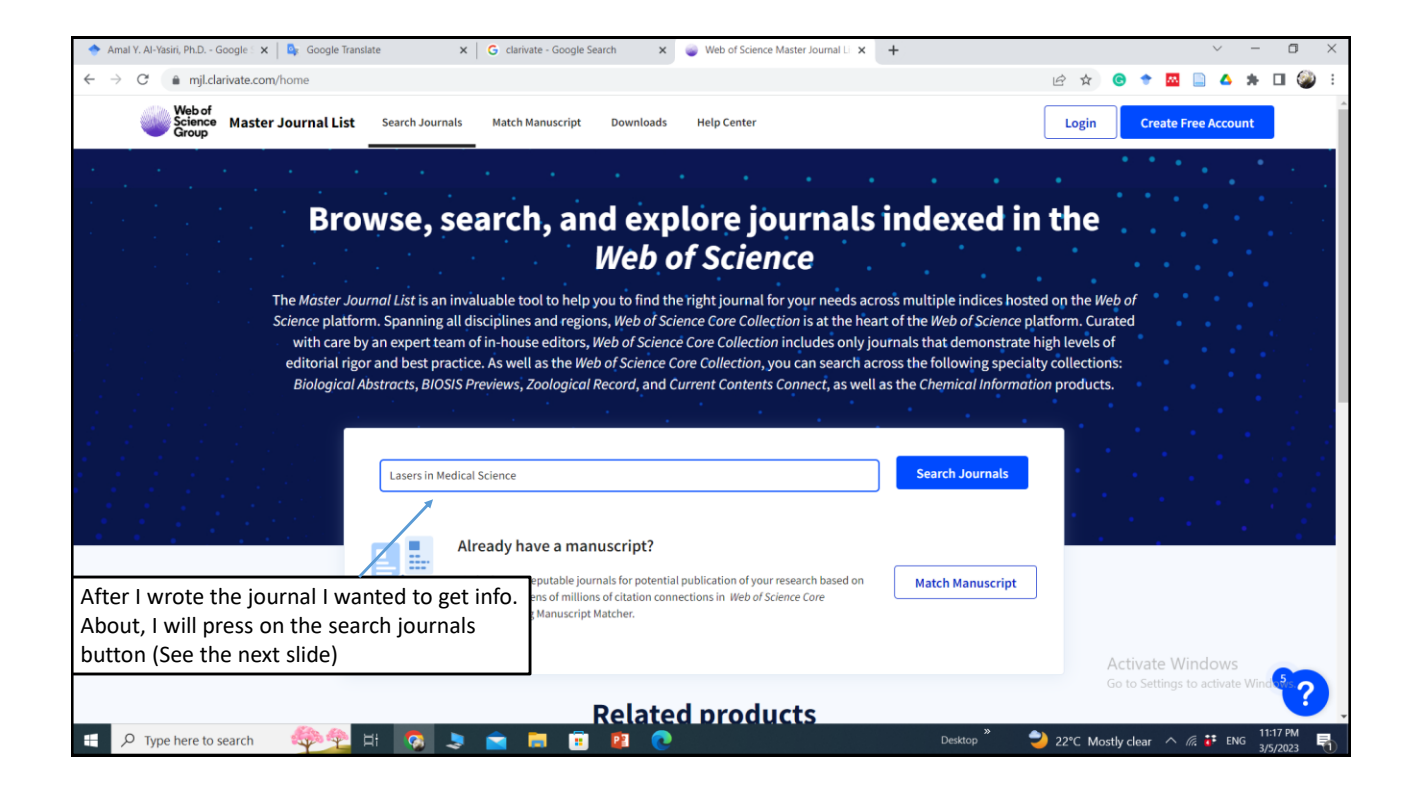

| C imjl.clarivate.com/s                                   | earch-results |                   |                               |                                   |                                                  |                   |                    |                     |             | •            | ☆     | © 🕈                | m 📄                    | •                  | * 1    |
|----------------------------------------------------------|---------------|-------------------|-------------------------------|-----------------------------------|--------------------------------------------------|-------------------|--------------------|---------------------|-------------|--------------|-------|--------------------|------------------------|--------------------|--------|
|                                                          |               |                   | The power of<br>mobile device | the Web of Sci<br>e, wherever ins | ience <sup>™</sup> on your<br>spiration strikes. |                   | Dismiss            | Learn Mo            | re          |              |       |                    |                        |                    |        |
| Already have a<br>manuscript?                            |               | Refine Your       | Search R                      | esults                            |                                                  |                   |                    |                     |             |              |       |                    |                        |                    |        |
| Use our Manuscript Matcher to<br>best relevant journals! | find the      | Lasers in Medical | Science                       |                                   |                                                  |                   |                    |                     |             | Search       |       | Sort By            | r: Releva              | ncy                | •      |
| Find a Match                                             |               | Search Result     | s (Page 1)                    | The jou                           | Irnal is in                                      | ndexed ir         | n Clarivate        | 2                   |             |              |       |                    |                        |                    |        |
| Filters                                                  | Clear All     | Exact Match F     | ound 👉                        |                                   |                                                  |                   |                    |                     |             |              |       |                    |                        |                    |        |
| Web of Science Coverage                                  | ~             | LASERS IN N       | IEDICAL SCI                   | ENCE                              |                                                  |                   |                    |                     |             |              |       |                    |                        |                    |        |
| Open Access 👌                                            | ~             | Publisher:        | SPRINGER LOND                 | ON LTD , 236 G                    | RAYS INN RD, 6T                                  | TH FLOOR, LOND    | ON, ENGLAND, WC    | 1X 8HL              |             |              |       |                    |                        |                    |        |
| Category                                                 | ~             | Web of Science Co | ore Collection:               | Science Cit                       | tation Index Expa                                | anded             |                    |                     |             |              |       |                    |                        |                    |        |
| Country / Region                                         | ~             | Additional Web o  | f Science Indexes             | Biological /                      | Abstracts   BIOSI                                | IS Previews   Cur | rent Contents Clin | ical Medicine   Ess | sential Sci | ence Indicat | tors  |                    |                        |                    |        |
| Language                                                 | ~             |                   |                               |                                   |                                                  |                   |                    | ſ                   | < Sha       | re This Jou  | ırnal |                    | View pro               | file page          | ,      |
| Frequency                                                | ~             |                   |                               |                                   |                                                  |                   |                    |                     |             |              |       |                    | * Re                   | quires free        | login. |
| Journal Citation Reports                                 | ~             | Other Possibl     | e Matches                     |                                   |                                                  |                   |                    |                     |             |              |       | Activa<br>Go to Se | te Wind<br>ttings to a | dows<br>activate \ | Vind   |
|                                                          | 80 m          |                   |                               |                                   |                                                  |                   |                    |                     |             |              |       |                    | _                      |                    | _      |

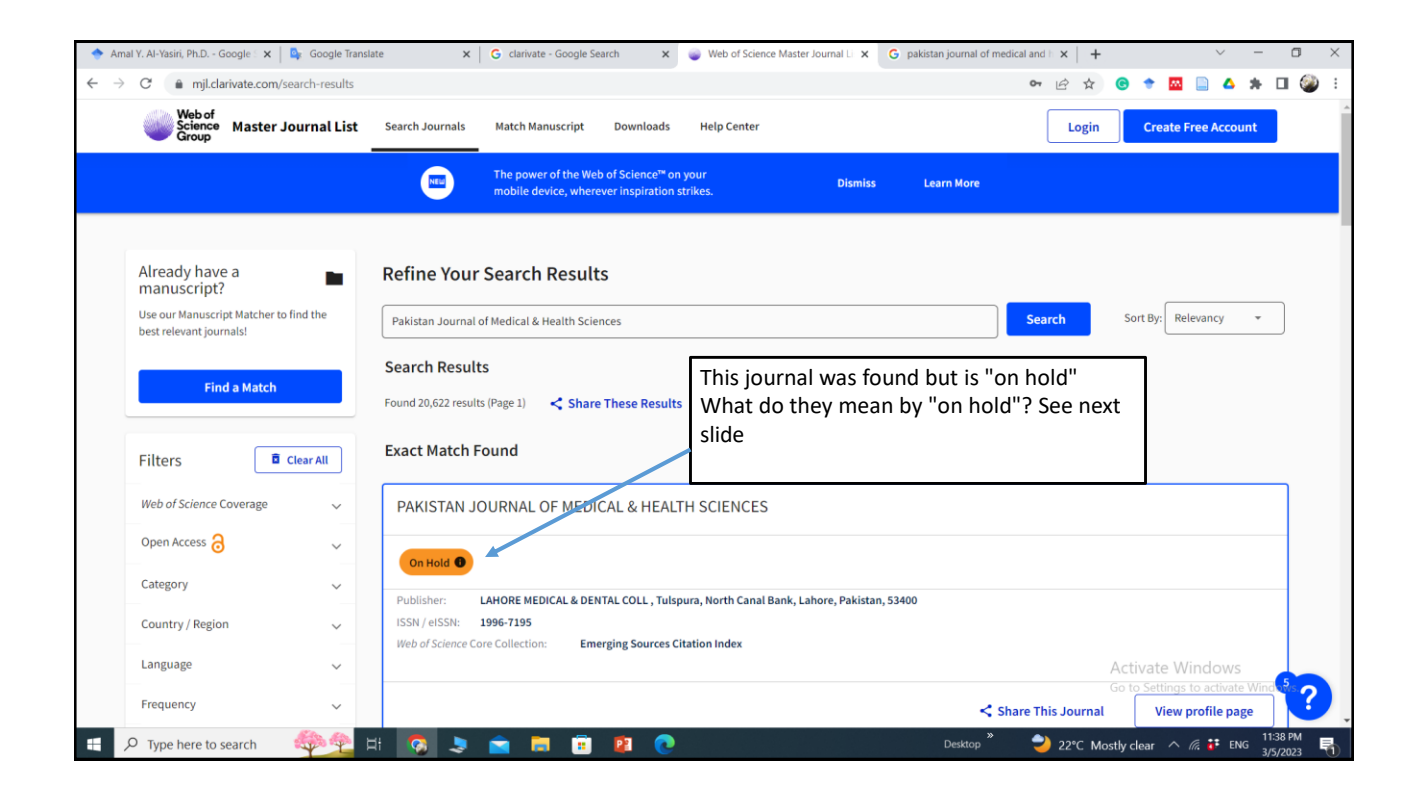

| G mjl.clarivate.com/search-result                                 | 5                                                         |                                                                                                    | 6 E 1            |                        |
|-------------------------------------------------------------------|-----------------------------------------------------------|----------------------------------------------------------------------------------------------------|------------------|------------------------|
| Web of<br>Science<br>Group Master Journal Li                      | st Search Journals Match Mar                              | nuscript Downloads Help Center                                                                                                    | Log              | in Create Free Account |
|                                                                   | The power mobile de                                       | On Hold                                                                                                    | Learn More       |                        |
| Already have a manuscript?                                        | Refine Your Search                                        | Concerns have been raised about the quality of the content<br>published in this journal. The journal is being re-evaluated<br>according to our selection criteria; new content will not be<br>indexed during the course of the re-evaluation. |                  |                        |
| Use our Manuscript Matcher to find the<br>best relevant journals! | Pakistan Journal of Medical &                             | When the evaluation is complete, the publisher will be<br>informed of the outcome and the journal will either:                                                                                                    | Search           | Sort By: Relevancy *   |
| Find a Match                                                      | Search Results Found 20,622 results (Page 1)              | <ul> <li>be removed from coverage if it no longer meets the<br/>quality criteria</li> <li>or remain covered if it continues to meet the quality<br/>criteria.</li> </ul>                                                                      |                  |                        |
| Filters 🗍 Clear All                                               | Exact Match Found                                         | If the journal meets the quality criteria, any missing content will be indexed. If the journal is removed from coverage,                                                                                                    |                  |                        |
| Web of Science Coverage 🗸 🗸                                       | PAKISTAN JOURNAL                                          | breaches in a journal's editorial standards, as determined by<br>our selection criteria, published content may be removed                                                                                                    |                  |                        |
| Open Access 👌 🗸 🗸                                                 | On Hold 0                                                 | from Web of Science. Timeframes for completing a re-<br>evaluation will depend on the particular circumstances of<br>each case.                                                                                                    |                  |                        |
| Category 🗸                                                        | Publisher: LAHORE ME                                      |                                                                                                    | n, 53400         |                        |
| Country / Region 🗸                                                | ISSN / eISSN: 1996-7195<br>Web of Science Core Collection | Close                                                                                                    |                  |                        |
| Language 🗸 🗸                                                      |                                                           |                                                                                                    |                  | Active Windows         |
| Frequency                                                         |                                                           |                                                                                                    | Share This Journ | nal View profile page  |

## Thank you